## نسخ الملفات بدلالة التاريخ

يتم تصنيف الاسطوانات ونسخها حسب تاريخ تسجيلها.

1 حدد "اختيار وإنشاء" ثم المس ∞.

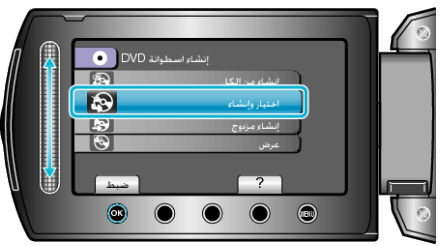

2 حدد وسائط النسخ و المس %.

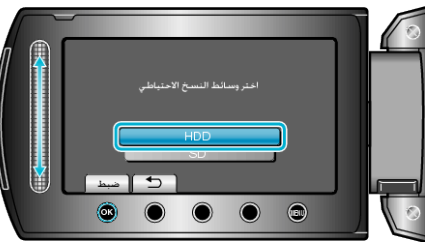

3 حدد "إنشاء حسب التاريخ" ثم المس .

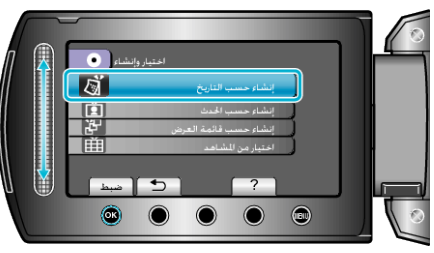

4 حدد تاريخ التسجيل المطلوب, ثم المس ٥٠.

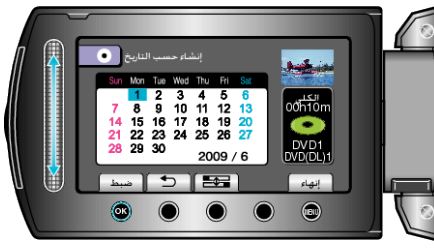

5 حدد "الكل" ثم المس ٢٠.

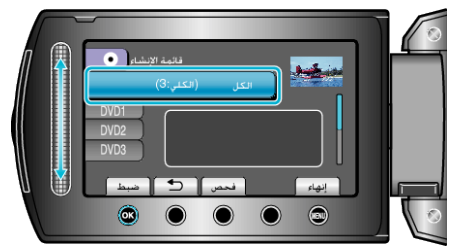

- يتم عرض عدد الاسطوانات اللازمة لنسخ الملفات.
  قم بإعداد الاسطوانات وفقًا لذلك.
  - قم بإعداد الإسطوانات وقفا للنك.
    المس "فحص" لفحص الملف المراد نسخه.

6 حدد نعم أو لا ثم المس 🔊.

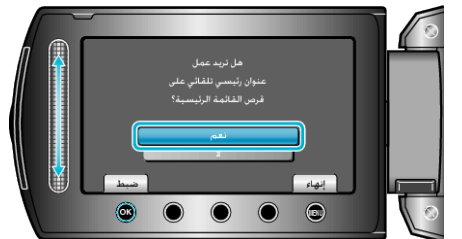

- عند اختيار "نعم"، يتم عرض مقاطع الفيديو التي لها تاريخ تسجيل مشابه في مجموعات.
  - عند اختيار "لا"، يتم عرض مقاطع الفيديو حسب تواريخ التسجيل.
    - 7 حدد "تنفيذ" ثم المس 🔊.

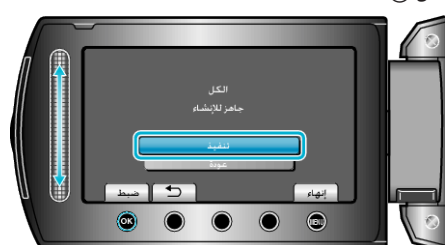

- عند ظهور "أدخل الاسطوانة التالية"، قم بتغيير الاسطوانة.
  - 8 بعد النسخ, المس ک.

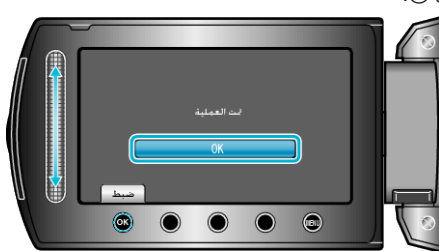

- 9 أغلق شاشة LCD ثم قم بفصل كبل USB.
  - تنبيه:—
- لا تقم بإيقاف الطاقة أو فصل كبل USB حتى يكتمل النسخ.
- لا يمكن نسخ الملفات غير الموجودة على شاشة الفهرس أثناء العرض.
  - مالحظة:\_\_\_\_
- لفحص الاسطوانة التي تم إنشاؤها، قم باختيار "عرض" في الخطوة 1.